# Elecnova

# **Power Quality Products**

**User Manual** 

JIANGSU SFERE ELECTRIC CO., LTD.

# Safety instructions

Before installing and using the device, please read this manual carefully to better install and use this product. The device must be debugged by the manufacturer and its authorized agents, otherwise it may endanger personal safety and cause device failure. The resulting device damage is not covered by the warranty.

The device is only used for commercial and industrial users, not as a power source for any life support device.

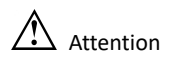

Unauthorized personnel are prohibited from debugging device.

# Grounding

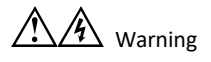

When connecting the input cable, be sure to ground it reliably. The grounding of the device must comply with local electrical codes.

# User maintainable devices

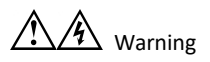

Tools are required for all internal maintenance and repair work of the device, and should be performed by personnel who have received relevant training. Devices (including those behind the cover) that require tools to open are not user-maintainable.

The device fully meets the safety requirements of device in the operating area. The device and internal capacitor modules have dangerous voltages, but are not accessible to non-maintenance personnel. Since it is only possible to touch a device with

dangerous voltage after opening the cover with a tool, the possibility of contact with dangerous voltage has been minimized. There will be no danger if the device is operated in accordance with the general specifications and following the steps recommended in this manual.

| 1. Introduction                              | 1  |
|----------------------------------------------|----|
| 1.1 Overview                                 | 1  |
| 1.2 Model selection                          | 1  |
| 2. Technical specification                   | 2  |
| 2.1 Technical parameters                     | 2  |
| 3. Installation                              | 4  |
| 3.1 Installation instructions and dimensions | 4  |
| 3.2 Installation requirements                | 5  |
| 3.3 Wiring                                   | 7  |
| 3.4 Electrical Installation                  | 9  |
| 4. Operation                                 |    |
| 4.1 Check before starting                    | 12 |
| 4.2 Device debugging                         | 12 |
| 5.Daily maintenance                          |    |
| 6.Handling of common abnormal problems       |    |
| 7.Accessory List                             | 29 |
| Appendix: Communication Address Table        | 30 |

# Content

# 1. Introduction

## 1.1 Overview

Power quality products include active harmonic filters (SVG) and static var generators (SVG). The product uses an efficient power electronics topology and advanced all-digital control technology to dynamically eliminate harmonic currents and improve power factor.

The device can be widely used in the following industrial fields (steel industry, metallurgy industry, mining industry, new energy industry, automotive industry), municipal field (water treatment industry, telecommunications industry, research institutes), commercial field (hospital, bank, shopping mall , schools, computer rooms, computer centers), rail transportation (electrified railways, subways, ships).

## **1.2 Model selection**

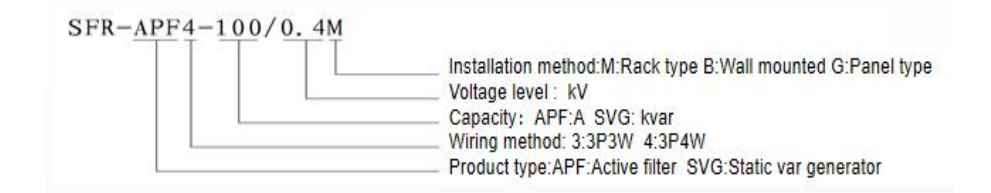

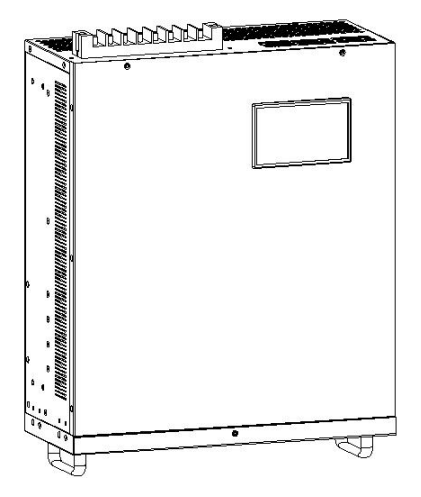

# 2. Technical specification

# 2.1 Technical parameters

| Input                   |                                                                                             |  |  |  |
|-------------------------|---------------------------------------------------------------------------------------------|--|--|--|
| System voltage          | Line voltage 400V                                                                           |  |  |  |
| System voltage          | 14504                                                                                       |  |  |  |
| range                   | 115/0                                                                                       |  |  |  |
| Frequency               | 50/60Hz ±5%                                                                                 |  |  |  |
| Output and installation |                                                                                             |  |  |  |
| Capacity                | 75 4                                                                                        |  |  |  |
| specification           |                                                                                             |  |  |  |
| Module type             | Wall-mounted                                                                                |  |  |  |
| Incoming way            | Upper incoming                                                                              |  |  |  |
| Performance             |                                                                                             |  |  |  |
| Harmonics               | $\geq$ 85% (Within the range of the ordered capacity, and the load harmonic                 |  |  |  |
| filtering rate          | content is higher than 30% of the ordered capacity)                                         |  |  |  |
| Harmonics               | $2^{nd}{}^{\sim}\!51^{st}$ harmonics $$ ( If you need to control the harmonic order of more |  |  |  |
| filtering range         | than 25 times, you should write in the contract )                                           |  |  |  |
| Full response           | <5ms                                                                                        |  |  |  |
| time                    | 20110                                                                                       |  |  |  |
| Instantaneous           | <100us                                                                                      |  |  |  |
| response time           |                                                                                             |  |  |  |
| Dynamic                 | 1.2 times the filter rated capacity output. 1 min                                           |  |  |  |
| current                 |                                                                                             |  |  |  |
| PF setting              | Settable                                                                                    |  |  |  |
| Protection              |                                                                                             |  |  |  |
| Overload                |                                                                                             |  |  |  |
| protection              |                                                                                             |  |  |  |
| Other                   | Over-voltage protection, under-voltage protection, over-temperature                         |  |  |  |
| protection              | protection, over-current protection                                                         |  |  |  |
|                         | Operation mode                                                                              |  |  |  |

| Stand-alone           | Summark.                                                              |  |  |  |
|-----------------------|-----------------------------------------------------------------------|--|--|--|
| operation             | Support                                                               |  |  |  |
| Parallel              |                                                                       |  |  |  |
| operation             | Conventionally support 8 sets, special requirements can be customized |  |  |  |
| Display and operation |                                                                       |  |  |  |
| Display               | The readule is with 4.2 inch calculations are a                       |  |  |  |
| interface             | The module is with 4.3 inch color touch screen                        |  |  |  |
| Display status        | Current, voltage, power, harmonics distortion rate, etc.              |  |  |  |
| Operation             | Multiple operation mode options , remote or local                     |  |  |  |
| Communication         | Modbus-RTU, with remote monitoring interface and background           |  |  |  |
| (RS485                | database, it is convenient for users to run various parameters on the |  |  |  |
| interface)            | Internet terminal monitoring equipment                                |  |  |  |
| Environment condition |                                                                       |  |  |  |
| IP level              | IP20 (customized)                                                     |  |  |  |
| Operating             |                                                                       |  |  |  |
| environment           | -20°C~45°C                                                            |  |  |  |
| temperature           |                                                                       |  |  |  |
| Storage/              |                                                                       |  |  |  |
| transport             | -25℃~55℃                                                              |  |  |  |
| temperature           |                                                                       |  |  |  |
| Working               | Deletive humidity FXOF0( , no condensation                            |  |  |  |
| humidity              | Relative humidity 5~95%, no condensation                              |  |  |  |
| Altitude              | 1000m and below(above 1000m Every additional 100m / 1% derating)      |  |  |  |

# 3. Installation

# 3.1 Installation instructions and dimensions

wall-mounted dimensions

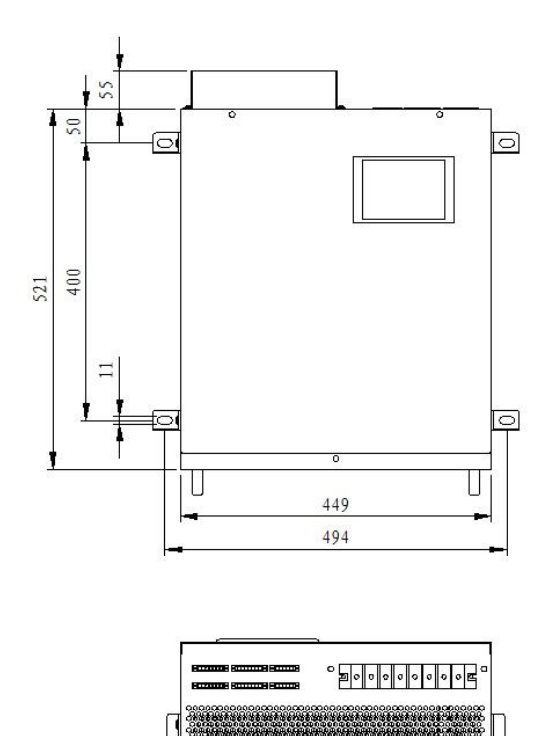

529

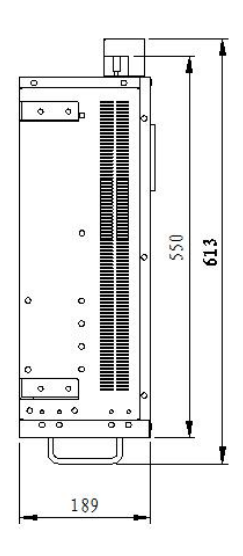

#### Installation diagram

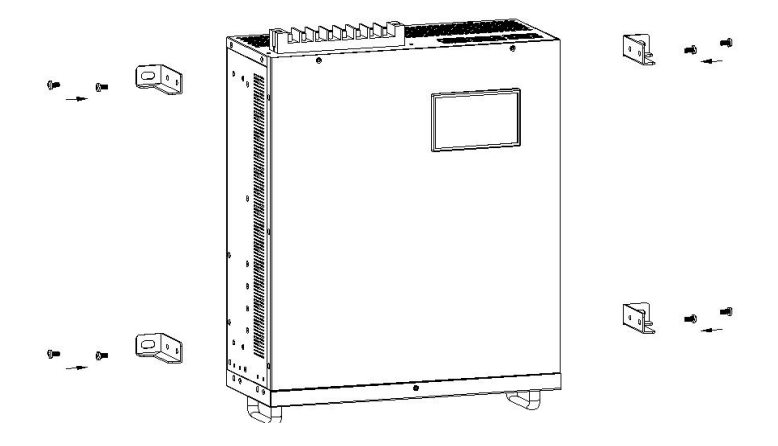

## 3.2 Installation requirements

#### 3.2.1 Installation environment

- Good ventilation, keep away from water, heat and flammable and explosive materials.
- Avoid direct sunlight.
- Avoid installation in environments with conductive dust, volatile gases, corrosive substances, and excessive salt.
- If necessary, an indoor exhaust fan should be installed to avoid an increase in room temperature. In a dusty environment, dust protection should be done.

#### 3.2.2 Installation spacing

The device is provided with forced air cooling by an internal fan, and hot air is discharged through the ventilation holes on the top of the device. Please do not block the ventilation holes.

The device should be kept at least 200mm away from the wall or adjacent devices to avoid obstructing the ventilation and heat dissipation of the device, causing the internal temperature of the device to rise and affecting the service life of the device.

In order to achieve proper air circulation and device maintenance, the minimum space spacing is required as follows:

- The distance between the back of the cabinet and the wall is 100mm
- The top of the cabinet is at least 200mm away from the ceiling

 The front of the cabinet is at least 800mm away from the wall or other equipment

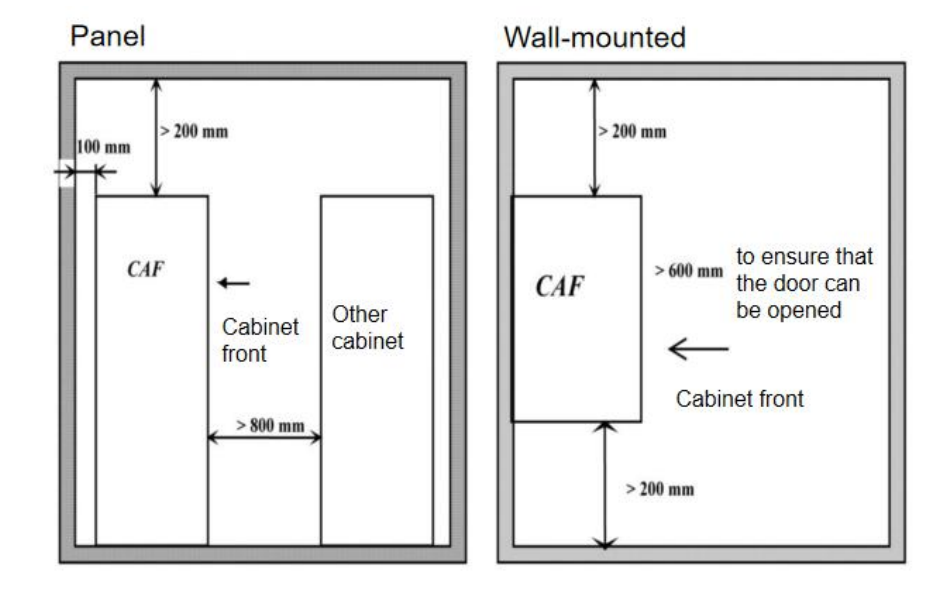

Figure 3-1 Device installation diagram

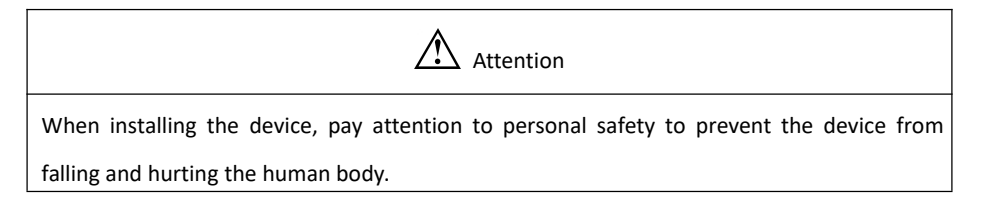

#### 3.2.3 Unpacking

The device should be placed in a storage environment that meets the requirements, and the storage time should not exceed 3 months.

When installing the device, the device should be transported to the installation site before removing the outer packaging and checking the following items:

1) Unpack the device and visually inspect the appearance of the equipment. If there is any damage, please notify the carrier immediately.

2) Check whether the supplied accessory model is complete and correct against the delivery accessory list, and keep all kinds of spare parts accessories for future installation of device, connecting cables and future maintenance

## 3.3 Wiring

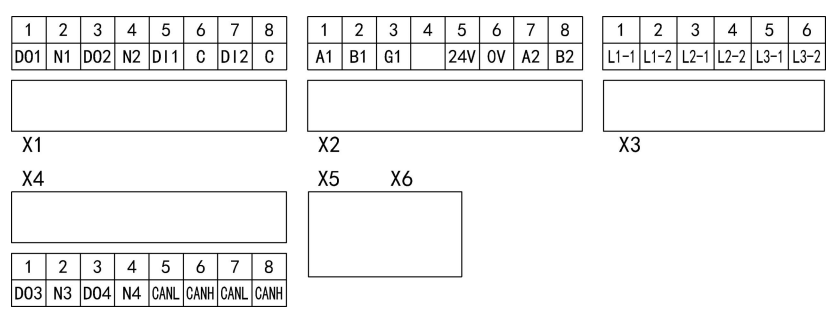

| Port type  | Port No. | Function/description                                            |  |  |
|------------|----------|-----------------------------------------------------------------|--|--|
|            | DO1      | Device fault relay output                                       |  |  |
| N1         |          |                                                                 |  |  |
| X1 control | DO2      | Delay systems for device start up exercise                      |  |  |
|            | N2       | Relay output for device start-up operation                      |  |  |
|            | DI1      | Device emergency stop input port (connected to external         |  |  |
|            | С        | "normally closed" emergency stop button)                        |  |  |
|            | DI2      | Can be connected to the external start switch input port        |  |  |
|            | С        | (connected to the external "normally open" start / stop button) |  |  |

|                | A1   | External communication interface A1                                           |  |  |  |
|----------------|------|-------------------------------------------------------------------------------|--|--|--|
| B1<br>G1       |      | External communication interface B1                                           |  |  |  |
|                |      | External communication interface G1                                           |  |  |  |
|                | Null |                                                                               |  |  |  |
| X2             | 24V  | Power output positive +24V (power supply for HMI touch screen)                |  |  |  |
| signal port    | 0V   | Power output negative OV (power supply for HMI touch screen)                  |  |  |  |
|                | A2   | Connect RS485 + to HMI touch screen DB9 serial cable (re indenter)            |  |  |  |
|                | B2   | Connect RS485 - to HMI touch screen DB9 serial cable (black indenter)         |  |  |  |
|                | L1-1 | L1 phase current detection 1 input port (connected to phase A transformer S1) |  |  |  |
|                | L1-2 | L1 phase current detection 2 input port (connected to phase A transformer S2) |  |  |  |
| X3 transformer | L2-1 | L2 phase current detection 1 input port (connected to phase B transformer S1) |  |  |  |
| L2-2           |      | L2 phase current detection 2 input port (connected to phase B transformer S2) |  |  |  |
|                | L3-1 | L3 phase current detection 1 input port (connected to phase C transformer S1) |  |  |  |
|                | L3-2 | L3 phase current detection 2 input port (connected to phase C transformer S2) |  |  |  |
|                | DO3  | Alarm Relay Output 1                                                          |  |  |  |
| X4 port        | N3   | Alum Kolay output 1                                                           |  |  |  |
|                | DO4  | Alarm Relay Output 2                                                          |  |  |  |

|       | N4   |                                                         |
|-------|------|---------------------------------------------------------|
|       | CANL | CAN communication interface, default does not have this |
|       | CANH | function                                                |
| X5/X6 |      | Online with other modules via network cable             |

# **3.4 Electrical Installation**

## 3.4.1 Power cable selection

Table 3-1 Recommended section of cable cross section

| Current   | ABC three phase main circuit incoming                 | N line        | PE line       |
|-----------|-------------------------------------------------------|---------------|---------------|
| capacity  | line selection                                        | selection     | selection     |
| 50A and   | Copper core is 25 mm2 insulated                       | The N-line    |               |
| below     | heat-resistant flexible cable                         | cable is 1.5  |               |
| 704 1204  | Copper core is 50 mm2 insulated                       | times the     |               |
| 70A-120A  | heat-resistant flexible cable                         | copper core   |               |
| 1201 1001 | Copper core is 70 mm2 insulated                       | of the        |               |
| 120A-160A | heat-resistant flexible cable                         | three-phase   | The PE cable  |
|           | Copper core is 90 mm2(or 2 pcs of                     | ABC main      | is 0.67 times |
| 160A-220A | A-220A 50mm2) insulated heat-resistant flexible cable |               | the copper    |
|           |                                                       |               | core of the   |
|           | Copper core is 120 mm2(or 2 pcs of                    | SVG in the    | three-phase   |
| 220A-300A | 70mm2) insulated heat-resistant flexible              | specification | ABC main      |
|           | cable                                                 | model has     | circuit cable |
|           |                                                       | no N line; 4L |               |
|           |                                                       | SVG in the    |               |
| 300A-400A | Copper core is 2 pcs of 90mm2 insulated               | specification |               |
|           | neat-resistant flexible cable                         | model has N   |               |
|           |                                                       | line)         |               |

The device power input and output power cables mainly include the main AC power input cable and the protective ground wire. It is recommended that the input and output cables of the device should be BVR or RV type flexible connecting cables with a rated dielectric strength of AC450V / 750V and an operating temperature of 70  $^{\circ}$  C. The current and cable selection of this device are shown in Table 3-1.

#### 3.4.2 CT and its cable selection

The use of current transformer is mainly used for SVG to collect load current and calculate the data of harmonic current, reactive current, negative sequence current and zero sequence current of load current. Table 3-2 is the selection guide for the key parameters of transformers used in this series of SVGs.

| Parameter                | Index requirements | Remarks                                                                                        |
|--------------------------|--------------------|------------------------------------------------------------------------------------------------|
| Primary rated<br>current | ххх                | 0.3 times primary rated current ≤ actual max. working current≤ 0.6 times primary rated current |
| Secondary rated current  | 5A                 |                                                                                                |
| Rated voltage            | ≥0.66kV            |                                                                                                |
| Rated capacity           | ≥2VA               |                                                                                                |
| Accuracy level           | 0.5 or 0.2         |                                                                                                |
| Dimension                |                    | The specific size needs to be selected according to the on-site installation environment       |

Table 3-2 Transformer key parameter selection

Transformer secondary side (rated current 5A) cable, a total of 3 groups (6 pcs) below 15m : RVVSP 2 × 2.5 mm2; 15m-30m: RVVSP 2 × 4 mm2.

## 3.4.3 Cable connections

#### Precautions

• To ensure safety, make sure that the power supply equipment (such as a transformer) is powered off before connecting all cables;

- To ensure safety, first connect the ground wire;
- Make sure the phase sequence of power cable connection is correct;

• Adopt the correct power distribution method (see Figure 3-2A and Figure 3-2B) to ensure the safety of SVG and user equipment;

The main circuit wiring mode is shown in the figure. The wiring should ensure that the phase sequence of the power grid is consistent with the phase sequence of the device. Otherwise, the device may not start normally. The installation direction of the transformer must be close to the load as shown on the P2 surface. The S1 and S2 of each transformer must correspond to the SVG port with the corresponding label. It is strictly forbidden to open the secondary side.(If the circuit is open, it may cause the transformer to burn).

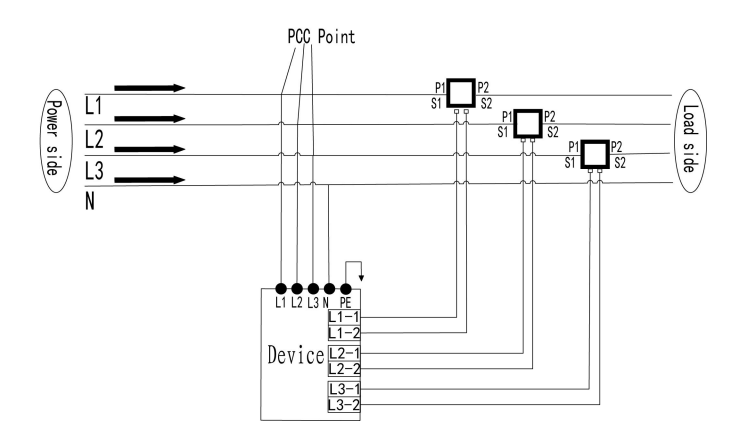

Figure 3-2A Correct power distribution method (transformer is located behind PCC point)

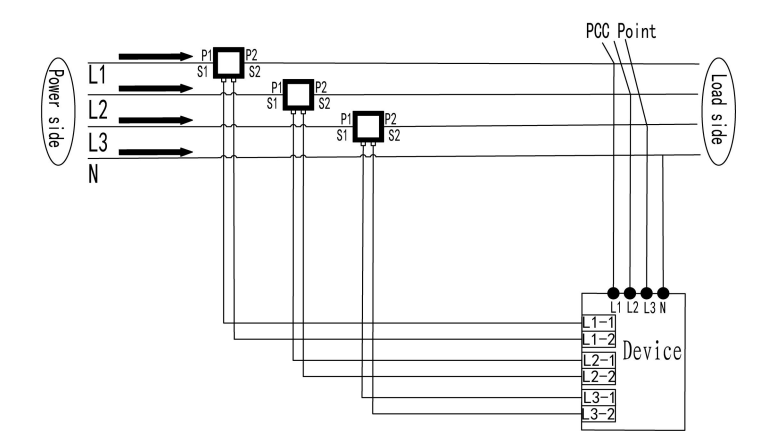

Figure 3-2B Correct power distribution method (transformer is located in front of PCC point)

# 4. Operation

# 4.1 Check before starting

After the equipment is installed, confirm that the electrical connection status of the system is correct and then power on.

1) Make sure that the equipment casing is reliably connected to the protective ground to prevent the casing from being charged with electricity.

2) Check and confirm that the power distribution method of the equipment, the connection of each power cable and signal cable are correct, and there is no short circuit.

3) Check and confirm that all input switches are disconnected, and attach warning signs to these switches to prevent others from operating the switches.

## 4.2 Device debugging

## 4.2.1 Debugging steps

**[Step 1]** Close the device input isolation switch.

The internal control of the device is powered on and enters the self-test state, about 10s; at the same time, the touch screen is turned on and lit.

[Step 2] Touch screen data check and parameter setting.

The main interface of booting is shown in Figure 4-1, which is divided into "System Information", "Event Record", "Setting", "Harmonic" and "Help" function modules.

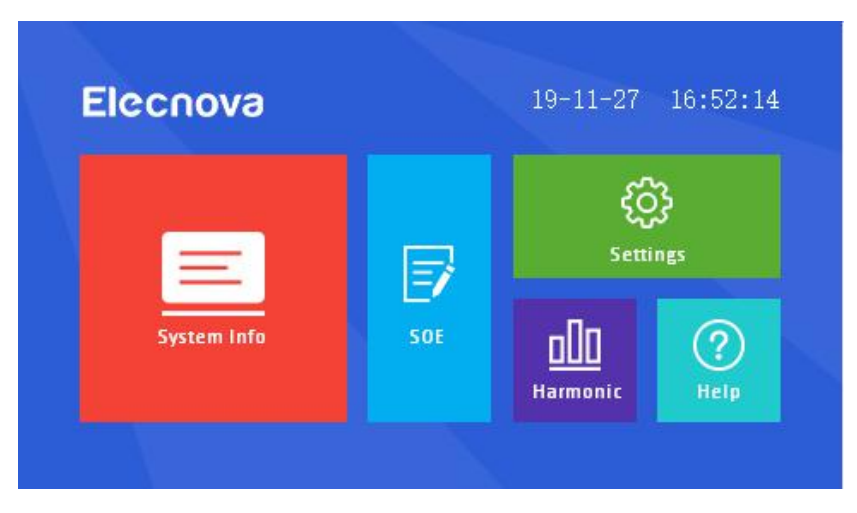

Figure 4-1 Touch screen boot interface

Among them, "system information" can control the device power on / off and view the device operation data. Before starting the machine, the CT ratio, CT position and corresponding function switches of the equipment should be set. For details, please refer to the following instructions.

(1) Click the button "Setting" and the password 123456 to enter the secondary menu selection shown in Figure 4-2. The factory setting interface requires permission to enter.

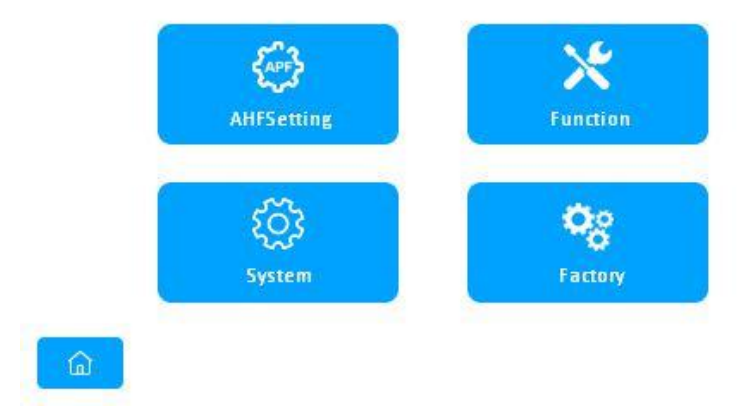

Figure 4-2 Setting selection interface

(2) Click "SVG Settings" in the secondary menu, as shown in Figure 4-2 (1) and 4-2 (2) The user can set the variable ratio and CT position according to the scene. The meaning of specific parameters is shown in Table 4-1.

| HFSetting |       |     |          |     |   |
|-----------|-------|-----|----------|-----|---|
| Ratio:    | 0     | /5A | ISumLim: | 0   | A |
| I_DIV:    | 0.000 |     | NetNum:  | 0   |   |
| I_Gate:   | 0     | A   | TempLim: | OFF |   |
| UnbGate:  | 0     | %   | CT_Pos:  |     |   |
|           |       |     |          |     |   |
| <u></u>   |       |     |          | >   | 5 |

Figure 4-2 (1) Touch screen SVG setting interface

| COMMAddr: | 0 |     | DATA: | N. 8. 1 |
|-----------|---|-----|-------|---------|
| BAUD:     | 0 | bps | pf:   | 0.00    |

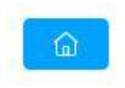

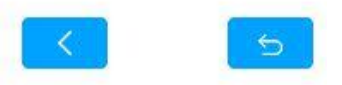

Figure 4-2 (2) Touch screen SVG setting interface

|  | Table 4-1 | . User | parameter | settings |
|--|-----------|--------|-----------|----------|
|--|-----------|--------|-----------|----------|

| Name                    | Meaning                                                                                                    | Range        | Remarks                        |
|-------------------------|----------------------------------------------------------------------------------------------------|--------------|--------------------------------|
| Ratio                   | Transformer ratio of current sampling transformer                                                                                                  | 0 ~<br>20000 | Set according to the situation |
| Shunt<br>coefficient    | Reciprocal number of parallel machines                                                                                                    | 0~1          |                                |
| Threshold<br>current    | When the load current exceeds<br>the threshold current setting<br>value, the device runs at no load<br>and does not output<br>compensation current | 0~100        | Default 0                      |
| Unbalanced<br>threshold | When the load current exceeds<br>the threshold current setting<br>value, the device runs at no load<br>and does not output<br>compensation current | 0~100        | Default 0                      |

| Total current<br>limit            | Maximum output current                     | 0~50                | Default 50                                                                                                    |
|-----------------------------------|--------------------------------------------|---------------------|----------------------------------------------------------------------------------------------------|
| Number of<br>parallel<br>machines | Number of unit modules running in parallel | 1~8                 |                                                                                                    |
| Temperature<br>limit              | Temperature limit protection switch        | Enable /<br>disable | After turning on, the<br>total current limit will<br>be set after the internal<br>temperature exceeds<br>the default value |
| CT position                       | Select transformer location                | Load or<br>grid     | 1: grid side; 2: load side                                                                                                 |
| Communicating address             | External address                           | 1~243               |                                                                                                    |
| Baud rate                         | Baud rate for external communications      | $2400 \sim$ 38400   | Default 9600                                                                                                    |
| Data Format                       | Data format of external communication      | N.8.1               |                                                                                                    |
| Power factor                      | Set target power factor                    | 0.9~1               | Factory setting 0.98                                                                                                    |

Click "Function Settings" in the second level menu, and the user can turn on or off the function options as needed. It can set the 2nd to 51st harmonic filtering enable switch and each time can set the output percentage size, the general user can set the 3, 5, 7, 11, 13 times switch to open, the output percentage is 100%.

| Func  | Per | Switch | Func  | Per | Switch |
|-------|-----|--------|-------|-----|--------|
| Nag:  | 0   | (JB)   | 2TH : | 0   |        |
| Zero: | 0   |        | 3TH : | 0   |        |
| Q:    | 0   | ())))  | 4TH:  | 0   | 00     |
| υ:    | 0   |        | 5TH:  | 0   | 00     |
| Dir:  | 0   |        | 6TH : | 0   |        |
| ~     |     |        |       |     |        |

Figure 4-3 (1) Touch screen function setting interface

| Func   | Per | Switch | Func  | Per | Switch |
|--------|-----|--------|-------|-----|--------|
| 7TH :  | 0   |        | 12TH: | 0   |        |
| 8TH :  | 0   | 0      | 13TH: | 0   |        |
| 9TH :  | 0   | (J))   | 14TH: | 0   |        |
| LOTH : | 0   |        | 15TH: | 0   | 00     |
| L1TH:  | 0   | 0      | 16TH: | 0   | 0      |

Figure 4-3 (2) Touch screen function setting interface

| Func   | Per | Switch | Func   | Per | Switch |
|--------|-----|--------|--------|-----|--------|
| 17TH:  | 0   |        | 22TH : | 0   |        |
| 18TH : | 0   |        | 23TH : | 0   |        |
| 19TH : | 0   |        | 24TH:  | 0   |        |
| 20TH : | 0   | 0      | 25TH:  | 0   |        |
| 21TH:  | 0   |        | 26TH:  | 0   |        |

Figure 4-3 (3) Touch screen function setting interface

Function

| Func   | Per | Switch | Func    | Per | Switch |
|--------|-----|--------|---------|-----|--------|
| 27TH : | 0   |        | 32TH :  | 0   |        |
| 28TH : | 0   |        | 33TH :  | 0   |        |
| 29TH : | 0   | 0      | 34TH:   | 0   |        |
| 30TH : | 0   |        | 35 TH : | 0   |        |
| 31TH : | Û   | 1.100  | 2671    | 0   | 1.00   |

Figure 4-3 (4) Touch screen function setting interface

| Func   | Per | Switch | Func  | Per | Switch |
|--------|-----|--------|-------|-----|--------|
| 37TH : | 0   |        | 42TH: | 0   |        |
| 38TH : | 0   | (J))   | 43TH: | 0   |        |
| 39TH : | 0   |        | 44TH: | 0   | 00     |
| 40TH : | 0   |        | 45TH: | 0   |        |
| 41TH:  | 0   |        | 46TH: | 0   |        |

Figure 4-3 (5) Touch screen function setting interface

| Func   | Per | Switch |  |   |
|--------|-----|--------|--|---|
| 47TH:  | 0   |        |  |   |
| 48TH:  | 0   |        |  |   |
| 49TH : | 0   |        |  |   |
| 50TH : | 0   |        |  |   |
| 51TH:  | 0   |        |  |   |
| ~      |     |        |  | 6 |

Figure 4-3 (6) Touch screen function setting interface

The user can also set the alarm settings for DO3 and DO4, as shown in Figures 4-3 (7) and 4-3 (8). The corresponding serial numbers of the alarm items are shown in Table 4-2. Relay DO3, DO4 can be associated with some power parameters or status.

For example: if the output current on the IN line is greater than 50A, DO3 is closed, the alarm type should be set to high alarm, the alarm item is IN\_OUT, the set value is 50, the hysteresis amount is 5, the action delay is 5.0, the alarm item index see Table 4-2.

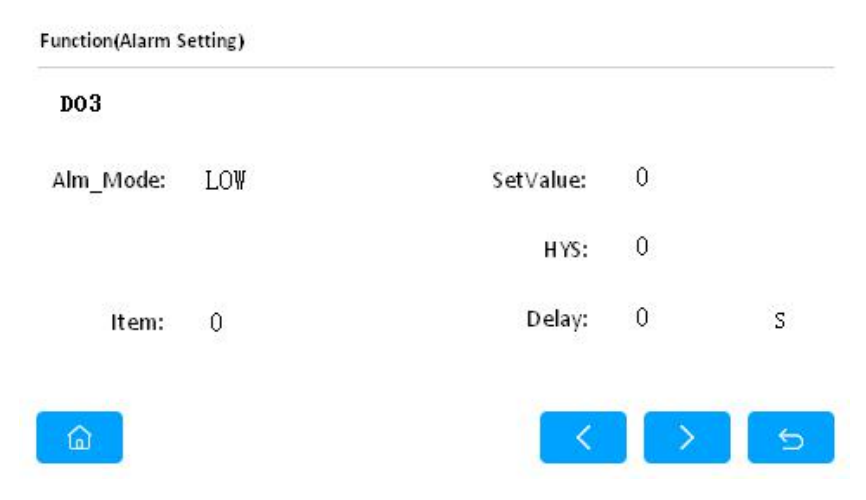

Figure 4-3 (7) Touch screen function setting DO3 alarm setting interface

Function(Alarm Setting)

D04

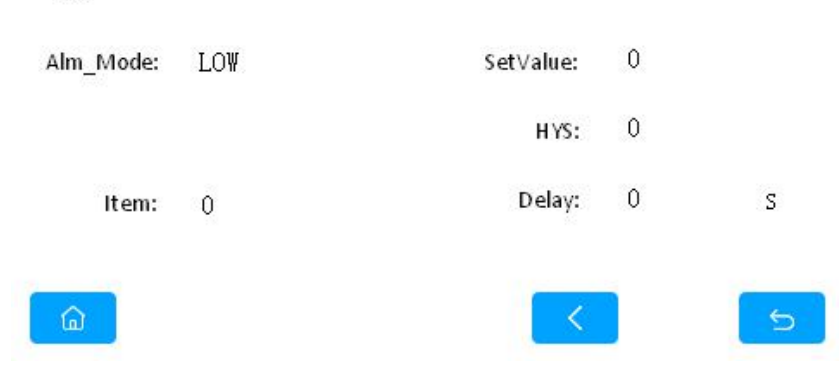

Figure 4-3 (8) Touch screen function setting DO4 alarm setting interface

| Serial<br>number | Parameter | Description              | Serial<br>number | Parameter | Description                   |
|------------------|-----------|--------------------------|------------------|-----------|-------------------------------|
| 1                | сом       | Communication control    | 25               | S1        | Grid apparent power, unit     |
| 2                | ON_OFF    | switch                   | 26               | S2        | 1kw                           |
| 3                | DC_POS    | Upper bus                | 27               | S3        |                               |
| 4                | DC_NEG    | Lower bus                | 28               | SZ        |                               |
| 5                | DC_BUS    | Busbar                   | 29               | PF1       | Grid power factor, unit 0.001 |
| 6                | I1_OUT    | Output current, unit 1A  | 30               | PF2       |                               |
| 7                | I2_OUT    | -                        | 31               | PF3       |                               |
| 8                | I3_OUT    |                          | 32               | PFZ       |                               |
| 9                | IN_OUT    |                          | 33               | тны       | Harmonic current              |
| 10               | U1N       | Grid phase voltage, unit | 34               | I1_LOAD   | Load current, unit 1A         |
| 11               | U2N       | 1V                       | 35               | I2_LOAD   |                               |
| 12               | U3N       |                          | 36               | I3_LOAD   |                               |

Table 4-2 Comparison of alarm item serial numbers

| -  |        |                         |    |            |                              |
|----|--------|-------------------------|----|------------|------------------------------|
| 13 | I1_SYS | Grid current, unit 1A   | 37 | IN_LOAD    |                              |
| 14 | I2_SYS |                         | 38 | I1_LCL,    | Capacitance current, unit 1A |
| 15 | I3_SYS |                         | 39 | I2_LCL     |                              |
| 16 | IN_SYS |                         | 40 | I3_LCL     |                              |
| 17 | P1_SYS |                         | 41 | IN_LCL     |                              |
| 18 | P2_SYS | Grid active power, unit | 42 | TEMP_1     |                              |
| 19 | P3_SYS | 1kw                     | 43 | TEMP_2     |                              |
| 20 | PZ_SYS |                         | 44 | TEMP_3     | Townshine with 1 °C          |
| 21 | Q1_SYS |                         | 45 | TEMP_FAN   | Temperature, unit 1 C        |
| 22 | Q2_SYS | Grid reactive power,    | 46 | TEMP_IN1   |                              |
| 23 | Q3_SYS | unit 1kvar              | 47 | TEMP_IN2   |                              |
| 24 | QZ_SYS |                         | 48 | Disconnect |                              |

Click on the "System Settings" secondary menu, and the user can set the screen off time, system time and touch sound as required. As shown in Figure 4-4.

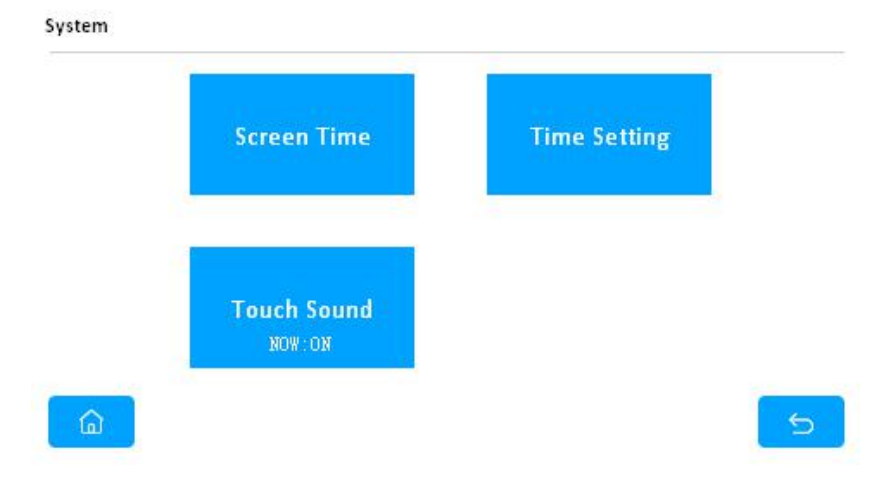

Figure 4-4 Touch screen system setting interface

[Step 3] After setting the parameters, click the "System Information" button to enter the interface as shown in Figure 4-5. In this interface, you can control the power on and off of the device. Click the start button, the device starts to start, after about 15S the device

## starts to finish.

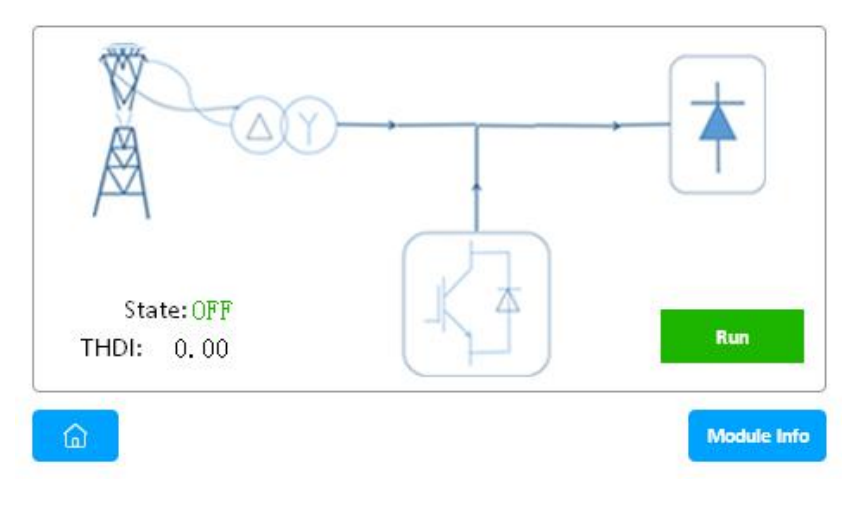

Figure 4-5 System information interface

[Step 4] After the start-up is completed, confirm whether the harmonic content of the grid current on the incoming cabinet has decreased. If it does not decrease but rises, it means that the current signal input is reversed. After shutting down and powering off, adjust the wiring and then start the observation. Click the module information button to check whether the module output current and other data and operating status are stable and normal, as shown in Figure 4-6 (1), 4-6 (2).

Module Information

| Parameter   | ι1   | L2   | L3     | LN    |     | Sum         |
|-------------|------|------|--------|-------|-----|-------------|
| I_OUT(A)    | 0.00 | 0.00 | 0.00   | 0.00  | )   | <u>1212</u> |
| T_IGBT(℃)   | 0.0  | 0.0  | 0.0    |       |     |             |
| U_GRID(V)   | 0.00 | 0.00 | 0.00   |       |     | 0000        |
| I_LCL(A)    | 0.00 | 0.00 | 0.00   | 0.00  | )   | 1970-198    |
| T_MODULE(℃) | OUT  | 0.0  | IN1 (  | ). 0  | IN2 | 0.0         |
| DC(∨)       | Up   | 0.00 | Down ( | ). 00 | Sum | 0.00        |
| ۵)          |      |      |        |       | ×   | 5           |

Figure 4-6 (1) Touch screen module information interface

| Parameter | ι1    | L2    | L3    | LN                 | Sum   |
|-----------|-------|-------|-------|--------------------|-------|
| P(kw)     | 0.00  | 0.00  | 0.00  | <u> (1997)</u>     | 0.00  |
| Q(kvar)   | 0.00  | 0.00  | 0.00  | 8 <del>7.7</del> 8 | 0.00  |
| S(k∨A)    | 0.00  | 0.00  | 0.00  |                    | 0.00  |
| PF        | 0.000 | 0.000 | 0.000 | 8 <del>7.7</del> 8 | 0.000 |
| I_LOAD(A) | 0.00  | 0.00  | 0.00  | 0.00               | 2222  |
| I_GRID(A) | 0.00  | 0.00  | 0.00  | 0.00               |       |

Figure 4-6 (2) Touch screen module information interface

#### 4.2.2 Shut down

shut down

button on the system information

[Step 1] Click the

interface, the device will stop.

[Step 2] Disconnect the input isolation switch.

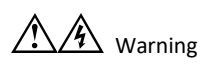

About 15 minutes after the complete shutdown, the voltage of the electrolytic capacitor inside the equipment is completely released, and the equipment is shut down normally. Pay attention to personal safety to prevent accidental electric shock!

## 4.2.3 Protection reset

The device will automatically stop when it encounters event protection, extending the service life of the device. The protection status color of the device operation interface of the touch screen is yellow, and there will be a scroll bar at the top of the screen to remind. If you restart the device, you need to clear the current event protection status information. The operation steps are as follows: Click the <u>Fault reset</u> button in the touch screen event recording interface.

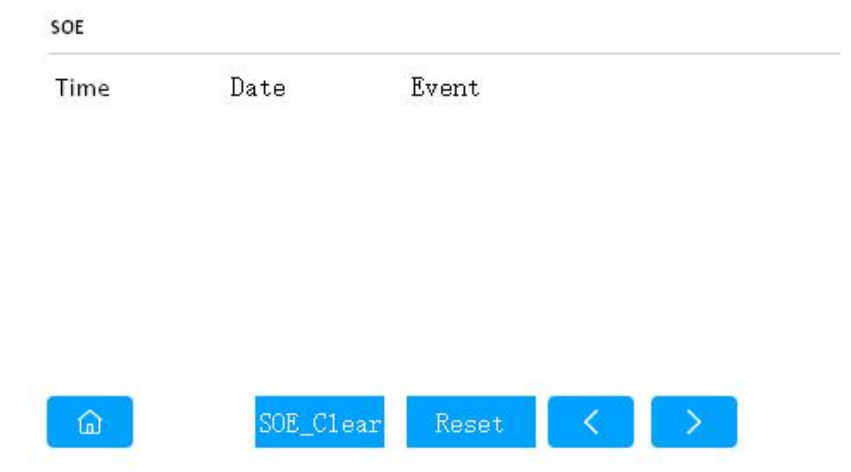

# 5. Daily maintenance

The components inside the device are stationary except for the cooling fan rotating. Routine maintenance content is very small, because the normal operation of the equipment is greatly affected by the environment, so in daily maintenance, care must be taken to ensure that the environmental requirements for equipment operation are met. It is recommended that the user record the following inspection contents, so that the machine can maintain the best performance and prevent small problems from turning into major failures.

1.Daily inspection

1) Check whether the panel running indicator is on;

2) Check that there is no obvious high temperature at the output of each fan in the cabinet;

3) Whether there is abnormal noise and abnormal smell;

26

4) Confirm that the ventilation grid is not blocked;

5 ) Check whether all fans are operating normally and confirm that there is wind blowing out from the machine. The life of the fan will be shortened under high temperature environment;

6) Measure and record the three-phase input voltage of the equipment;

7 ) Measure and record the current of each phase of the equipment input. If the measured value is significantly different from the previous one, record the size, type and location of the newly added load, which is helpful to help analyze whether a failure will occur.

2. Monthly inspection

1) First check according to the content of daily inspection;

2) Shut down according to the shutdown procedure, wait 10 minutes, and then check when the DC side capacitor voltage drops to a safe voltage;

3) Check the aging, wear and over temperature traces of power cables and signal cables, and check whether the power cables and signal cables are firmly connected;

4) Use a vacuum cleaner to remove surface impurities, and use low-pressure air to remove the dust from the cooling air duct to keep the air duct clear.

3. Other checks

1) Input / output cable insulation jacket and connection end inspection: periodic inspection is recommended. At this time, the device needs to be completely powered off, and the inspection period is preferably not more than 1 year;

2 ) Lightning protection inspection: The lightning protection indicator needs to be opened before the front door can be observed, so it is recommended to follow the

27

monthly inspection method. However, daily inspections are required in heavy and wet seasons, especially after lightning strikes occur near the equipment, in order to discover problems in real time and timely maintenance.

# 6.Handling of common abnormal problems

When the equipment stops during operation, the abnormal information will be saved in the event record, and the user can analyze and deal with it according to the saved fault information.

| Serial | Problem                                                                     | Course Analysis                                                                                                    | Annroach                                                                                                    |
|--------|-----------------------------------------------------------------------------|----------------------------------------------------------------------------------------------------|----------------------------------------------------------------------------------------------------|
| number | Description                                                                 |                                                                                                    | Арргоаст                                                                                                    |
| 1      | The active<br>power of the<br>touch screen<br>view interface<br>is negative | The current direction<br>of the L1 transformer,<br>or its secondary signal<br>line is reversed, or the<br>three-phase current<br>and the three-phase<br>voltage are not in<br>one-to-one<br>correspondence; | Check if the current direction of L1<br>transformer is from P1 to P2?<br>S1 is connected to terminal block<br>L1-1, S2 is connected to terminal<br>block L1-2?<br>Check the sequence of three-phase<br>voltage and current in one-to-one<br>correspondence? |
| 2      | Start-up<br>emergency<br>stop<br>protection                                 | The emergency stop<br>button is pressed, or<br>the module DI1 port<br>and port C are not<br>short-circuited;                                                                                                | If the emergency stop button is<br>pressed, release the emergency<br>stop button; if there is no<br>emergency stop button, and port<br>DI1 and port C are not<br>short-circuited, short-circuit with a<br>wire.                                             |
| 3      | The fan does<br>not rotate<br>after the<br>device is                        | Fan failure : abnormal<br>24V power supply;<br>missing fan control<br>signal;                                                                                                    | Check whether the fan cable is<br>disconnected;<br>check whether the fan is damaged<br>(such as fan motor failure);                                                                                                    |

Table 6.1 Problems and treatment of field installation wiring debugging

|                                                                                         | started |  |  | check  | whether    | the | 24V | power |
|-----------------------------------------------------------------------------------------|---------|--|--|--------|------------|-----|-----|-------|
|                                                                                         |         |  |  | supply | is normal; |     |     |       |
| 1) In the case of load current, the secondary side of the transformer cannot be opened, |         |  |  |        |            |     |     |       |
| otherwise the transformer may be damaged, so the secondary side needs to be shorted     |         |  |  |        |            |     |     |       |
| with a shorting piece.                                                                  |         |  |  |        |            |     |     |       |

# 7. Accessory List

| 1. Dimensions  | 529mm (width) × 613mm (height) × 189mm (deep) |                            |                      |  |  |  |  |  |  |
|----------------|-----------------------------------------------|----------------------------|----------------------|--|--|--|--|--|--|
| 2. Weight      | 33kg                                          |                            |                      |  |  |  |  |  |  |
| 3. Accessories |                                               |                            |                      |  |  |  |  |  |  |
| Serial number  | Name                                          | Specification              | Quantity             |  |  |  |  |  |  |
| 1              | Terminals                                     | KF2EDGKM-5.08-8P           | 4 (already installed |  |  |  |  |  |  |
|                |                                               |                            | on the product)      |  |  |  |  |  |  |
| 2              | Terminals                                     | KF2EDGKM-5.08-6P           | 2 (already installed |  |  |  |  |  |  |
|                |                                               |                            | on the product)      |  |  |  |  |  |  |
| 3              | Incoming                                      |                            | 1                    |  |  |  |  |  |  |
|                | protective cover                              |                            |                      |  |  |  |  |  |  |
| 4              | Bridge piece                                  | EBL2-5                     | 1 (already installed |  |  |  |  |  |  |
|                |                                               |                            | on the product)      |  |  |  |  |  |  |
| 5              | Wall mount bracket                            |                            | 2                    |  |  |  |  |  |  |
|                | (left)                                        |                            |                      |  |  |  |  |  |  |
| 6              | Wall mount bracket                            |                            | 2                    |  |  |  |  |  |  |
|                | (right)                                       |                            |                      |  |  |  |  |  |  |
| 7              | Cross recessed pan                            | Spring washer and flat     | 2                    |  |  |  |  |  |  |
|                | head screws                                   | washer assembly M4 × 8     |                      |  |  |  |  |  |  |
| 8              | Cross recessed                                | Spring washer and flat     | 8                    |  |  |  |  |  |  |
|                | hexagon head bolts                            | washer assembly M6 × 12    |                      |  |  |  |  |  |  |
| 9              | test record                                   |                            | 1                    |  |  |  |  |  |  |
| 10             | Instructions                                  | Power Quality Product User | 1                    |  |  |  |  |  |  |
|                |                                               | Manual                     |                      |  |  |  |  |  |  |
| 11             | Certificate of                                |                            | 1                    |  |  |  |  |  |  |
|                | conformity                                    |                            |                      |  |  |  |  |  |  |

| Address |         | R/W  | Data | Data   | Namo          | Description                                                         |
|---------|---------|------|------|--------|---------------|---------------------------------------------------------------------|
| Hex.    | Decimal | type | type | format | Name          | Description                                                         |
| 0x0     | 0       | R/W  | long | D*1    | Run_ST        | Protection mark                                                     |
| 0x2     | 2       | R    | long | D*1    | FilterFlag    | Harmonic enable flag (display 0 means<br>off, display 1 means on)   |
| 0x4     | 4       | R    | long | D*1    | PH_En_Flag    | Imbalance enable flag (display 0 means<br>off, display 1 means on)  |
| 0x6     | 6       | R    | long | D*1    | Q_En_Flag     | Reactive enable flag (display 0 means<br>off, display 1 means on)   |
| 0x8     | 8       | R    | long | D*1    | AutoResetFlag | Self-reset enable flag (display 0 means<br>off, display 1 means on) |
| 0xA     | 10      | R    | long | D*1    | OnOffFlag     | Start flag (display 0 means off, display<br>1 means on)             |
| 0xC     | 12      | R    | long | D*0.01 | DC+           | DC bus upper side voltage xxxx.xxV                                  |
| 0xE     | 14      | R    | long | D*0.01 | DC-           | DC bus lower voltage xxxx.xxV                                       |
| 0x10    | 16      | R    | long | D*0.01 | DC            | DC bus total voltage xxxx.xxV                                       |
| 0x12    | 18      | R    | long | D*0.01 | I1_Out        | Device L1 output current value xxx.xxA                              |
| 0x14    | 20      | R    | long | D*0.01 | I2_Out        | Device L2 output current value xxx.xxA                              |
| 0x16    | 22      | R    | long | D*0.01 | I3_Out        | Device L3 output current value xxx.xxA                              |
| 0x18    | 24      | R    | long | D*0.01 | In_Out        | Device LN output current value xxx.xxA                              |
| 0x1A    | 26      | R    | long | D*0.01 | U1n           | Phase L1 grid side voltage xxx.xxV                                  |
| 0x1C    | 28      | R    | long | D*0.01 | U2n           | Phase L2 grid side voltage xxx.xxV                                  |
| 0x1E    | 30      | R    | long | D*0.01 | U3n           | Phase L3 grid side voltage xxx.xxV                                  |
| 0x20    | 32      | R    | long | D*0.01 | 11            | Phase L1 grid side current xxx.xxA                                  |
| 0x22    | 34      | R    | long | D*0.01 | 12            | Phase L2 grid side current xxx.xxA                                  |

# Appendix: Communication Address Table

| 0x24  | 36 | R | long  | D*0.01  | 13            | Phase L3 grid side current xxx.xxA     |
|-------|----|---|-------|---------|---------------|----------------------------------------|
| 0x26  | 38 | R | long  | D*0.01  | In            | Phase LN grid side current xxx.xxA     |
| 0~28  | 40 | D | long  | D*0.01  |               | Phase L1 grid side active power        |
| 0,20  | 40 | ĸ | ION   | 0.01    | P1_3ys        | xxx.xxkw                               |
| 0v2A  | 12 | P | long  | 0 01    | D2 Svc        | Phase L2 grid side active power        |
| 0,2,4 | 42 | K | iong  | 0.01    | r 2_3y3       | xxx.xxkw                               |
| 0x2C  | 44 | R | long  | D*0.01  | P3 Svs        | Phase L3 grid side active power        |
|       |    |   | 10118 |         |               | xxx.xxkw                               |
| 0x2E  | 46 | R | long  | D*0.01  | P_Sys         | Grid side active power xxx.xxkw        |
| 0x30  | 48 | R | long  | D*0.01  | Q1_Sys        | Phase L1 grid side reactive power      |
| 0x32  | 50 | R | long  | D*0.01  | Q2_Sys        | Phase L2 grid side reactive power      |
| 0x34  | 52 | R | long  | D*0.01  | Q3_Sys        | Phase L3 grid side reactive power      |
| 0x36  | 54 | R | long  | D*0.01  | Q_Sys         | Grid side reactive power               |
| 0x38  | 56 | R | long  | D*0.01  | S1_Sys        | Phase L1 grid side apparent power      |
| 0x3A  | 58 | R | long  | D*0.01  | S2_Sys        | Phase L2 grid side apparent power      |
| 0x3C  | 60 | R | long  | D*0.01  | S3_Sys        | Phase L3 grid side apparent power      |
| 0x3E  | 62 | R | long  | D*0.01  | S_Sys         | Grid side apparent power               |
| 0x40  | 64 | R | long  | D*0.001 | Pf1_Sys       | Phase L1 grid side power factor        |
| 0x42  | 66 | R | long  | D*0.001 | Pf2_Sys       | Phase L2 grid side power factor        |
| 0x44  | 68 | R | long  | D*0.001 | Pf3_Sys       | Phase L3 grid side power factor        |
| 0x46  | 70 | R | long  | D*0.001 | Pf            | Grid side power factor xxx.x           |
| 0.49  | 72 | р | long  | D*0.01  | The Cue       | Grid side current harmonics distortion |
| UX48  | /2 | к | long  | D*0.01  | ina_sys       | rate xxx.xx%                           |
| 0x4A  | 74 | R | long  | D*0.01  | SysUnbalance  | Grid side current imbalance rate       |
| 0x4C  | 76 | R | long  | D*0.01  | I1_Load       | Load side current L1                   |
| 0x4E  | 78 | R | long  | D*0.01  | I2_Load       | Load side current L2                   |
| 0x50  | 80 | R | long  | D*0.01  | I3_Load       | Load side current L3                   |
| 0x52  | 82 | R | long  | D*0.01  | In_Load       | Load side current LN                   |
| 0x54  | 84 | R | long  | D*0.01  | LoadUnbalance | Load side current imbalance rate       |

| 0x56 | 86  | R | long | D*0.01 | I1_LCL  | Phase L1 capacitor filter current xxx.xx                        |
|------|-----|---|------|--------|---------|-----------------------------------------------------------------|
| 0x58 | 88  | R | long | D*0.01 | I2_LCL  | Phase L2 capacitor filter current xxx.xx                        |
| 0x5A | 90  | R | long | D*0.01 | I3_LCL  | Phase L3 capacitor filter current<br>xxx.xx                     |
| 0x5C | 92  | R | long | D*0.01 | In_LCL  | Phase LN capacitor filter current<br>xxx.xx                     |
| 0x5E | 94  | R | long | D*0.1  | Tem_1   | IGBT L1 phase temperature *0.1                                  |
| 0x60 | 96  | R | long | D*0.1  | Tem_2   | IGBT L2 phase temperature*0.1                                   |
| 0x62 | 98  | R | long | D*0.1  | Tem_3   | IGBT L3 phase temperature*0.1                                   |
| 0x64 | 100 | R | long | D*0.1  | Tem_FAN | Module outlet temperature *0.1                                  |
| 0x66 | 102 | R | long | D*0.1  | Tem_L1  | Module internal temperature 1 *0.1                              |
| 0x68 | 104 | R | long | D*0.1  | Tem_L2  | Module internal temperature 2 *0.1                              |
| 0x6A | 106 | R | long | D*0.01 | HRI02   | 2 <sup>nd</sup> harmonic current calculation percentage XXX.XX% |
| 0x6C | 108 | R | long | D*0.01 | HRI03   | 3 <sup>rd</sup> harmonic current calculation percentage         |
| 0x6E | 110 | R | long | D*0.01 | HRIO4   | 4 <sup>th</sup> harmonic current calculation percentage         |
| 0x70 | 112 | R | long | D*0.01 | HRI05   | 5 <sup>th</sup> harmonic current calculation percentage         |
| 0x72 | 114 | R | long | D*0.01 | HRI06   | 6 <sup>th</sup> harmonic current calculation percentage         |
| 0x74 | 116 | R | long | D*0.01 | HRI07   | 7 <sup>th</sup> harmonic current calculation percentage         |
| 0x76 | 118 | R | long | D*0.01 | HRI08   | 8 <sup>th</sup> harmonic current calculation percentage         |
| 0x78 | 120 | R | long | D*0.01 | HRI09   | 9 <sup>th</sup> harmonic current calculation                    |

|       |          |     |        |        |        | percentage                                    |
|-------|----------|-----|--------|--------|--------|-----------------------------------------------|
| 0.74  | 177      | Р   |        | D*0.01 |        | 10 <sup>th</sup> harmonic current calculation |
| UX7A  | 122      | ĸ   | long   | D.0.01 |        | percentage                                    |
| 0.70  | 124      | р   | long   | D*0.01 |        | 11 <sup>th</sup> harmonic current calculation |
| UX/C  | 124      | ĸ   | long   | D.0.01 |        | percentage                                    |
| 0.75  | 176      | р   | long   | D*0.01 |        | 12 <sup>th</sup> harmonic current calculation |
| UX7E  | 120      | r.  | long   | D 0.01 |        | percentage                                    |
| 0v80  | 128      | R   | long   | ח*0 01 | HRI13  | 13 <sup>th</sup> harmonic current calculation |
| 0,00  | 120      |     | long   | 0.01   |        | percentage                                    |
| 0,02  | 120      | р   | long   | D*0.01 |        | 14 <sup>th</sup> harmonic current calculation |
| 0,02  | 130      | n   | ION    | 0.01   |        | percentage                                    |
| 0.04  | 122      | Р   | long   | D*0.01 |        | 15 <sup>th</sup> harmonic current calculation |
| 0xo4  | 152      |     | long   | D*0.01 |        | percentage                                    |
| 0.496 | 124      | 4 R | R long | D*0.01 | HRI16  | 16 <sup>th</sup> harmonic current calculation |
| 0880  | 0x86 134 |     |        |        |        | percentage                                    |
| 0,000 | 126      | P   | long   | D*0 01 |        | 17 <sup>th</sup> harmonic current calculation |
| 0,00  | 150      | n.  | long   | D 0.01 |        | percentage                                    |
| 0~84  | 120      | R   | long   | D*0 01 |        | 18 <sup>th</sup> harmonic current calculation |
| UXOA  | 150      | n.  | long   | D 0.01 | IKIIO  | percentage                                    |
| 0,90  | 140      | D   | long   | D*0.01 |        | 19 <sup>th</sup> harmonic current calculation |
| UXOC  | 140      | n   | long   | D 0.01 |        | percentage                                    |
| 0.00  | 142      | Р   | long   | D*0.01 |        | 20 <sup>th</sup> harmonic current calculation |
| UXOE  | 142      | n.  | long   | D 0.01 | INIZU  | percentage                                    |
| 0,00  | 144      | р   | long   | D*0.01 |        | 21 <sup>st</sup> harmonic current calculation |
| 0,90  | 144      | r.  | long   | D 0.01 | HKIZI  | percentage                                    |
|       | 146      | Б   | long   | D*0.01 |        | 22 <sup>nd</sup> harmonic current calculation |
| 0.002 | 140      | К   | long   | D 0.01 | IIKIZZ | percentage                                    |
| 0×04  | 140      | D   | long   | D*0.01 |        | 23 <sup>rd</sup> harmonic current calculation |
| 0x94  | 148      | 8 R |        | D.0.01 | HKI23  | percentage                                    |
| 0x96  | 150      | R   | long   | D*0.01 | HRI24  | 24 <sup>th</sup> harmonic current calculation |

|          |          |      |        |        |        | percentage                                    |
|----------|----------|------|--------|--------|--------|-----------------------------------------------|
| 0,00     | 150      | Р    | 1      | D*0.01 |        | 25 <sup>th</sup> harmonic current calculation |
| 0x98     | 152      | К    | long   | D*0.01 | HKIZ5  | percentage                                    |
| 00.4     | 154      |      | lana   | D*0.01 | UDIAC  | 26 <sup>th</sup> harmonic current calculation |
| UX9A     | 154      | К    | long   | D*0.01 | нкі26  | percentage                                    |
| 0.00     | 450      | _    |        | D*0.01 |        | 27 <sup>th</sup> harmonic current calculation |
| UX9C     | 150      | К    | long   | D*0.01 |        | percentage                                    |
| 005      | 150      |      | lana   | D*0.01 | 110120 | 28 <sup>th</sup> harmonic current calculation |
| UX9E     | 158      | К    | long   | D*0.01 | HKIZ8  | percentage                                    |
| 00       | 100      |      | lana   | D*0.01 | 110120 | 29 <sup>th</sup> harmonic current calculation |
| UXAU     | 100      | ĸ    | long   | D.01   | пкі29  | percentage                                    |
| 0.42     | 160      | Р    | long   | D*0.01 |        | 30 <sup>th</sup> harmonic current calculation |
| UXAZ     | 102      | ĸ    | long   | D.0.01 | пкізо  | percentage                                    |
| 0        | 104      | 54 R | R long | D*0.01 | HRI31  | 31 <sup>st</sup> harmonic current calculation |
| UXA4     | UXA4 164 |      |        |        |        | percentage                                    |
| 0.46     | 166      |      | lana   | D*0.01 |        | 32 <sup>nd</sup> harmonic current calculation |
| UXAO     | 100      |      | long   | D 0.01 | INISZ  | percentage                                    |
| 0.4.9    | 169      | Р    | long   | D*0.01 |        | 33 <sup>rd</sup> harmonic current calculation |
| UXA8     | 108      | ĸ    | long   | D.01   | пкізз  | percentage                                    |
| 0×4.4    | 170      | Р    | long   | D*0.01 |        | 34 <sup>th</sup> harmonic current calculation |
| UXAA     | 170      |      | long   | D 0.01 |        | percentage                                    |
| 0.40     | 170      | Б    | long   | D*0.01 |        | 35 <sup>th</sup> harmonic current calculation |
| UXAC     | 172      |      | long   | D 0.01 | ссілп  | percentage                                    |
| 0~45     | 174      | Б    | long   | D*0.01 |        | 36 <sup>th</sup> harmonic current calculation |
| UXAL     | 1/4      |      | long   | 0.01   |        | percentage                                    |
| 0.00 470 | 176      | Б    | long   | D*0.01 |        | 37 <sup>th</sup> harmonic current calculation |
|          |          |      | long   | 0.01   | 111137 | percentage                                    |
| 0vB2     | 178      | P    | long   | D*0.01 |        | 38 <sup>th</sup> harmonic current calculation |
|          | 1/0      |      |        | 0.01   | 0000   | percentage                                    |
| 0xB4     | 180      | R    | long   | D*0.01 | HRI39  | 39 <sup>th</sup> harmonic current calculation |

|          |                            |   |                                               |        |               | percentage                                    |
|----------|----------------------------|---|-----------------------------------------------|--------|---------------|-----------------------------------------------|
| 0,000    | 100                        | р | long                                          | D*0.01 |               | 40 <sup>th</sup> harmonic current calculation |
| UXBO     | 182                        | К | long                                          | D*0.01 | HKI40         | percentage                                    |
| 0,00     | 104                        | Р | long                                          | D*0.01 |               | 41 <sup>st</sup> harmonic current calculation |
| UXB8     | 184                        | К | long                                          |        | percentage    |                                               |
| 0.00     | 100                        |   | lana                                          | D*0.01 |               | 42 <sup>nd</sup> harmonic current calculation |
| UXBA     | 180                        | К | long                                          | D*0.01 | HKI4Z         | percentage                                    |
|          | 100                        | Р | long                                          | D*0.01 |               | 43 <sup>rd</sup> harmonic current calculation |
| UXBC     | 188                        | К | long                                          | D*0.01 | D*0.01  HRI43 | percentage                                    |
| 0        | 100                        |   | lana                                          | D*0.01 | D*0.01 HRI44  | 44 <sup>th</sup> harmonic current calculation |
| OXBE     | 190                        | к | long                                          | D*0.01 |               | percentage                                    |
| 0        |                            |   |                                               | D*0.01 |               | 45 <sup>th</sup> harmonic current calculation |
| UXCU     | 192                        | ĸ | long                                          | D*0.01 |               | percentage                                    |
| 0.402    | 104                        | Р | long                                          | D*0.01 |               | 46 <sup>th</sup> harmonic current calculation |
| UXCZ     | 194                        | ĸ | long                                          | D*0.01 | HK140         | percentage                                    |
| 0.0      | 106                        | Р | long                                          | D*0.01 |               | 47 <sup>th</sup> harmonic current calculation |
| UXC4     | 190                        | ĸ | long                                          | D.0.01 | ITKI47        | percentage                                    |
| 0,400    | 100                        | Р | long                                          | D*0.01 |               | 48 <sup>th</sup> harmonic current calculation |
| UXCO     | 198                        | ĸ | long                                          | D.0.01 | HK148         | percentage                                    |
| 0.0      | 0xC8 200 R long D*0.01 HRI |   | 49 <sup>th</sup> harmonic current calculation |        |               |                                               |
| UXCo     |                            |   | long                                          | 0.01   | нкі49         | percentage                                    |
| 0×CA     | 202                        | P | long                                          | D*0.01 |               | 50 <sup>th</sup> harmonic current calculation |
| UxCA 202 | 202                        |   | long                                          | 0.01   | нкі50         | percentage                                    |

# Protection mark

| The 0 <sup>th</sup> | DC bus over-voltage protection   | The 7 <sup>th</sup> | DC bus under-voltage protection           |
|---------------------|----------------------------------|---------------------|-------------------------------------------|
| The 1 <sup>st</sup> | AC grid over-voltage protection  | The 8 <sup>th</sup> | LCL topology C branch overload protection |
| The 2 <sup>nd</sup> | AC grid under-voltage protection | The 9 <sup>th</sup> | Grid voltage Ud off-limit protection      |

| The 3 <sup>rd</sup> | Contactor abnormal protection           | The 10 <sup>th</sup> | Grid voltage sum off-limit protection |
|---------------------|-----------------------------------------|----------------------|---------------------------------------|
| The 4 <sup>th</sup> | Module IGBT over-temperature protection | The 11 <sup>th</sup> | Null                                  |
| The 5 <sup>th</sup> | Module output over-current protection   | The 12 <sup>th</sup> | AC grid voltage phase loss protection |
| The 6 <sup>th</sup> | Module emergency stop protection        | The 7 <sup>th</sup>  | DC bus under-voltage protection       |

The information in this document is subject to changes without any further notice.